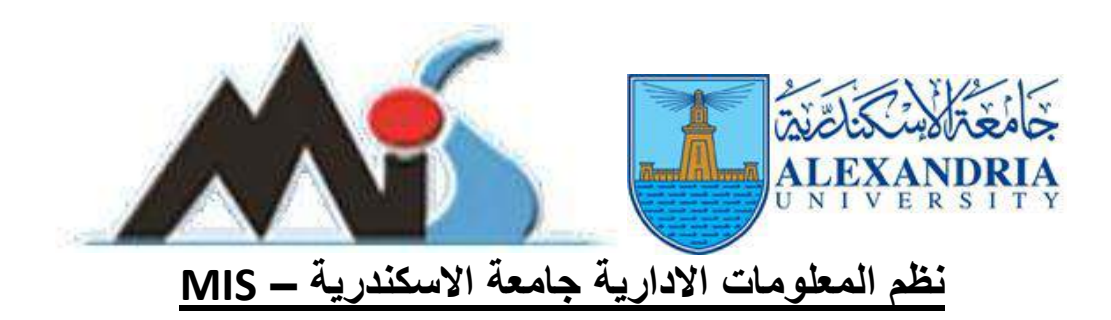

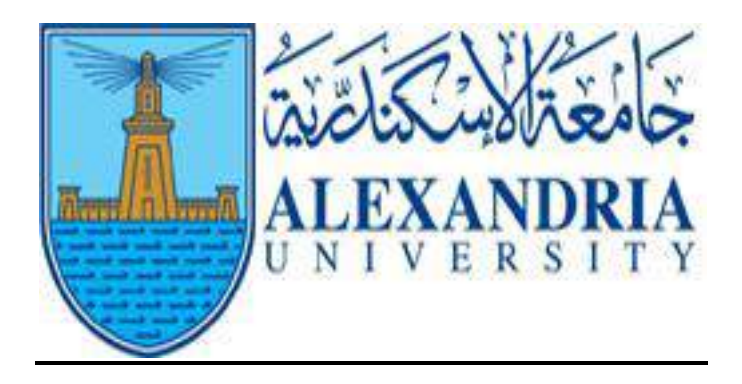

# جامعة الاسكندرية

## التسجيل الإلكترونى لنظام الدراسات العليا

## 2018-2017

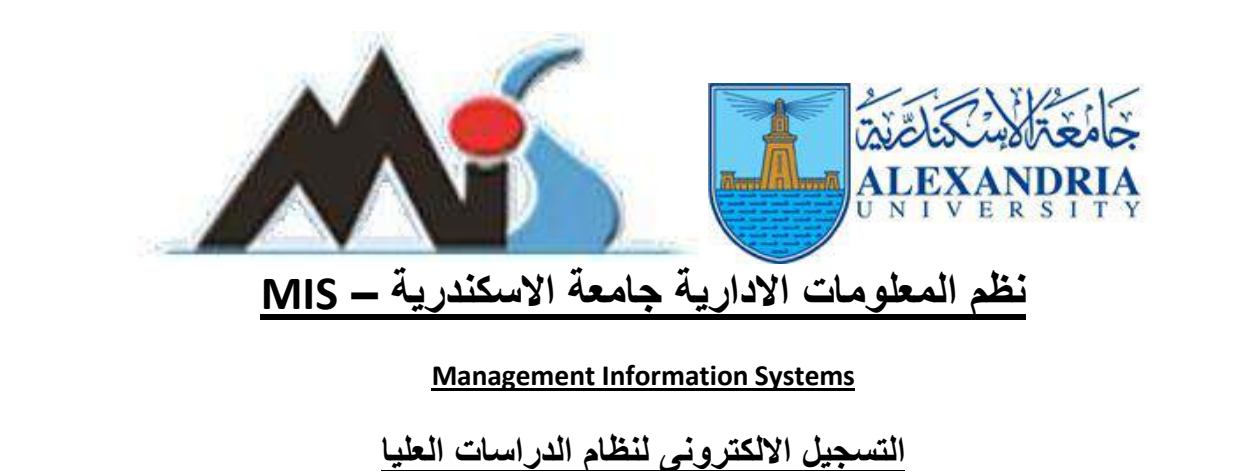

يتم الدخول من خلال الرابط المحدد للنظام

## http://mis.alexu.edu.eg/umisapp/Registration/PG\_ADMISSION.aspx

| S Untitled Page × | Al Aspx                                                |  |
|-------------------|--------------------------------------------------------|--|
|                   | الإسكندرية<br>خدمات التسجيل الإلكتروني للدراسات العليا |  |
|                   |                                                        |  |
|                   | الريد الالكتروني                                       |  |
|                   | عمه المرور<br>تعديل كلمة العرور تسجيل جديد مساعدة      |  |
|                   |                                                        |  |

ومن خلال هذه الشاشة يمكن للطالب تسجيل نفسه من خلال الضغط على لينك تسجيل جديد

البربد الإلكتروني كلمة المرور تسجيل الدخول للتسجيل اول مرة اضغط هنا نحدبل كلمة المرور تسجيل جديد 2

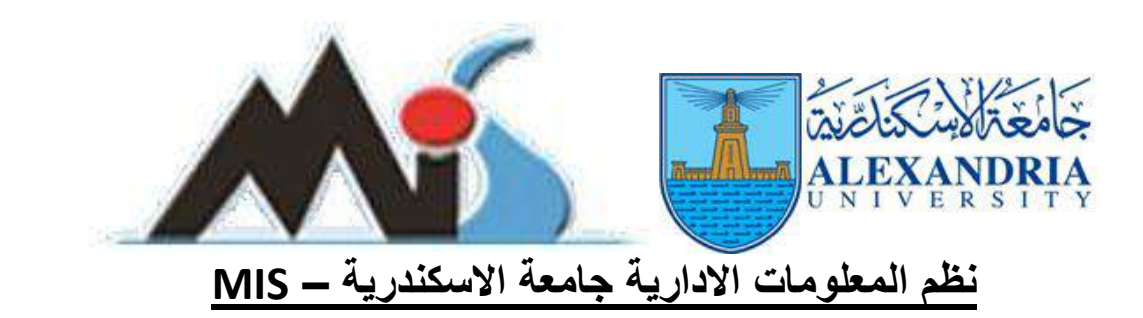

تظهر الشاشة مجموعة من البيانات الشخصية التى يتم ادخالها لاكمال عملية التسجيل مع ملاحظة الحقول الاجبارية (\*) لابد من ادخالها لاتمام التسجيل بنجاح

| ogle<br>Edit View Favorit | 🥔 Untitled Page<br>tes Tools Helo | Untitled Page    | × 🥃 This pa                                                  | ge can't be displayed                         | تتىجىل الدخول 进 | This page can't be displayed                                        |  |
|---------------------------|-----------------------------------|------------------|--------------------------------------------------------------|-----------------------------------------------|-----------------|---------------------------------------------------------------------|--|
|                           |                                   | العليا           | الاسكندرية<br>بالتقدم للدر اسات                              | التسجيا                                       |                 |                                                                     |  |
|                           |                                   |                  | ~                                                            |                                               | 440>            | الكلية المراد التسجل بها                                            |  |
|                           |                                   | ر ابد <b>(*)</b> | مة التربية -<br>الت                                          | المم الفريدي يم<br>المم الأب (*)<br>المم الأم |                 | اسر الماب (*)<br>اللب (*)                                           |  |
|                           |                                   | اج (*)           | ة الإنجليزية<br>ا                                            | إسم الطالب بالله<br>المرالأب (*)              |                 | (*) ulai ui                                                         |  |
|                           | ×                                 | [طِشر>           | الجنبية (*)<br>رقر تطق الشخصية (*)                           |                                               |                 | البريد الالكروني (*)<br>بريد الالكروني (*)<br>برع تخليق الشخصية (*) |  |
|                           | V                                 | (بلمتر>          | جهة الإصدار<br>الحالة الاجتماعية (*)<br>تأكيدكلمة العرور (*) |                                               | (دیز.>          | تاريخ الإصدار (*)<br>لميانة (*)<br>كلمة المرور (*)                  |  |
|                           |                                   |                  | اخلة سؤل السرية (*)<br>تاريخ الميلاد (*)<br>المحيل (*)       | ✓                                             | (<br> خابغتر>   | سوال السرية (*)<br>الرح (*)<br>حية التعرار رطنة العالب (*)          |  |
|                           |                                   |                  | رجزع                                                         | Bia                                           |                 |                                                                     |  |

ومن اهم هذه البيانات البريد الالكترونى وكلمة المرور حيث يستخدمهما الطالب للدخول بهما على نظام التسجيل على ان يكون البريد الالكترونى المدخل فى <u>صورة صحيحة</u>

وبالنسبة لكلمة المرور لابد ان تحتوى على ارقام وحروف ومكونة من 8 خانات

وبعد ملئ الحقول الاجبارية بالصيغة الصحيحة يتم الضغط على زرار حفظ

| کې ند نسجناله بنجاح و برچي نسجېل الدخول لاستکمال النسجېل الالکتروني |  |
|---------------------------------------------------------------------|--|
| حفظ (جوع                                                            |  |

وبعد الانتهاء من حفظ البيانات , يمكن الدخول للنظام والقيام بعملية التقديم الالكتروني بادخال البريد الالكتروني وكلمة المرور

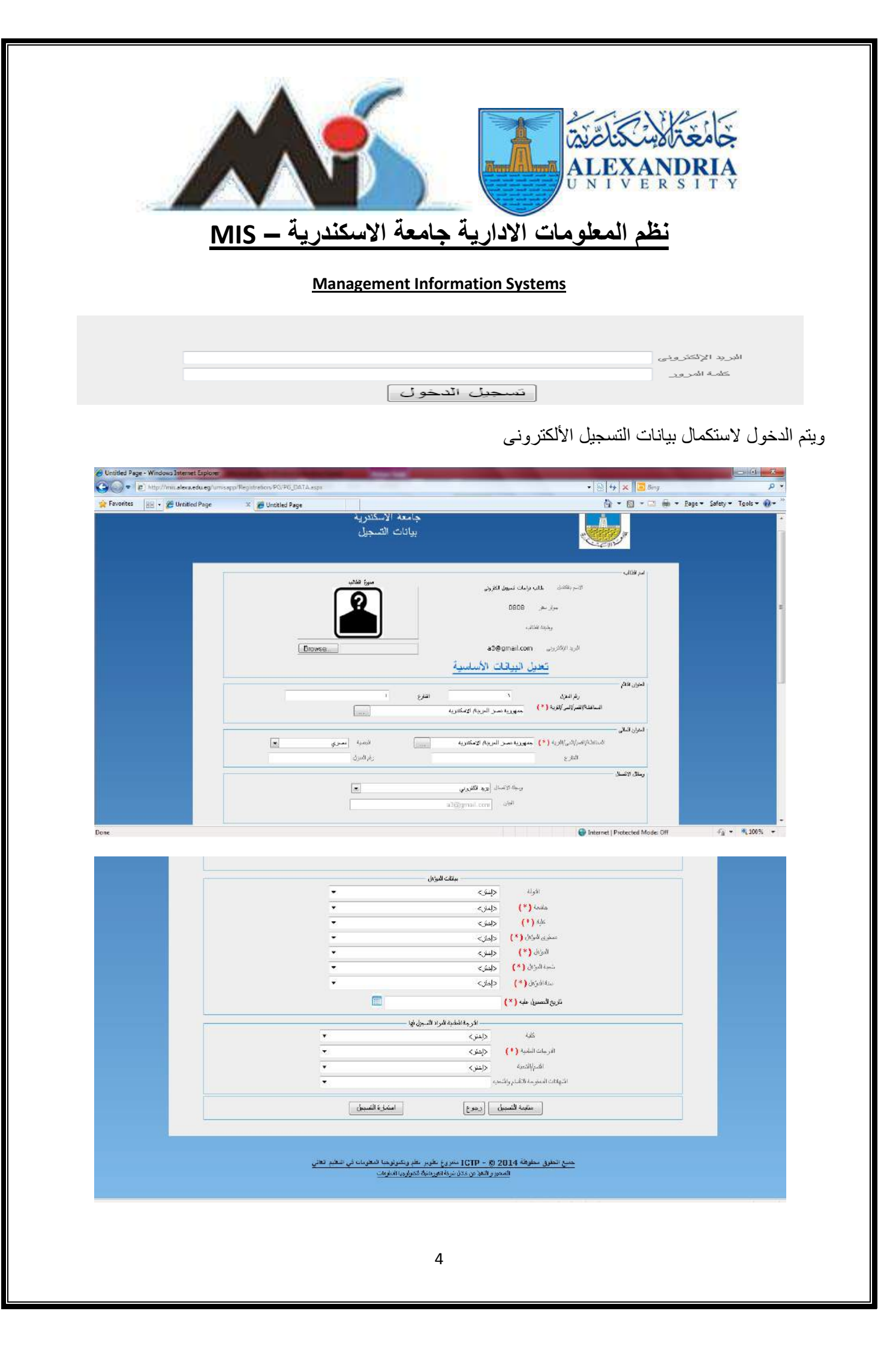

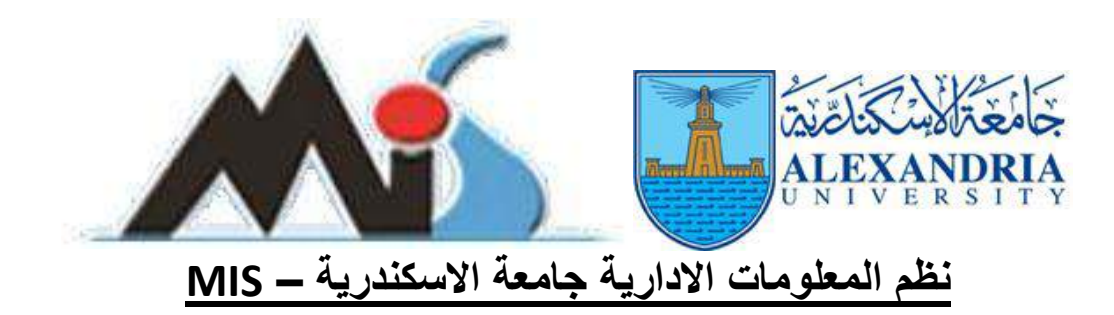

وبعد الانتهاء من ملئ الحقول الاجبارية وتحديد الكلية والدرجة العلمية والشهادة (البرنامج التخصصي)المراد التقديم لها يتم الضغط على زرار" استمارة التسجيل " للاحتفاظ بعملية التقديم في صورة تقرير يتم طباعته وتقديمه لادارة الدراسات العليا بالكلية

| سیال کاری         سیال کاری         سیال کاری         سیال کاری         سیال کاری           سیال کاری         سیال کاری         سیال کاری         سیال کاری         سیال کاری           سیال کاری         سیال کاری         سیال کاری         سیال کاری         سیال کاری           سیال کاری         سیال کاری         سیال کاری         سیال کاری         سیال کاری           سیال کاری         سیال کاری         سیال کاری         سیال کاری         سیال کاری           سیال کاری         سیال کاری         سیال کاری         سیال کاری         سیال کاری           سیال کاری         سیال کاری         سیال کاری         سیال کاری         سیال کاری           سیال کاری         سیال کاری         سیال کاری         سیال کاری         سیال کاری           سیال کاری         سیال کاری         سیال کاری         سیال کاری         سیال کاری           سیال کاری         سیال کاری         سیال کاری         سیال کاری         سیال کاری           سیال کاری         سیال کاری         سیال کاری         سیال کاری         سیال کاری           سیال کاری         سیال کاری         سیال کاری         سیال کاری         سیال کاری           سیال کاری         سیال کاری         سیال کاری         سیال کاری         سیال کاری           سیال کاری                                                                                                    | Chi E Michellor | http://mis.alexu.edu.eg/umisapp | //UMISReports/viewers/PG_admin | Viewer, aspx? Mod Nam %d9%86%d8%b8%d8%b8%a7%d9%85+%d8%ba%d9%8a%d8%                                                                      | \$261+%d9%85 ▼ 21 + 1 × 20 Aing  |                                                                                                    | ٩    |
|----------------------------------------------------------------------------------------------------|-----------------|---------------------------------|--------------------------------|----------------------------------------------------------------------------------------------------|----------------------------------|----------------------------------------------------------------------------------------------------|------|
| لَمَنْ اللَّهُ اللَّهُ الل                                                                                                    | Favorius        | EE • 🏀 RPT_PG_REGISTER_S        | 🗶 💋 Untitled Page              |                                                                                                    | 合・図・□ 単                          | <ul> <li>Page          <ul> <li>Safety              <li>Tools              </li> </li></ul> </li> </ul> | . 6. |
| المالية         المالية         <                                                                                                    |                 |                                 |                                | جامعة الأسكندرية<br>استعارة التسجيل                                                                                                    |                                  |                                                                                                    |      |
| المعادر است تعلق العربية المعادر المعادر است تعليل العربية المعادر المعادر المعاد المعادر المعادر المعادر المعادر المعادر المعادر المعادر المعادر المعادر المعادر المعادر المعادر المعادر المعادر المعادر المعادر المعادر المعادر المعادر المعادر المعادر المعاد المعاد ا                                                                                                    |                 |                                 | # 6 •                          | Select a format                                                                                                    | x 10 1 4 H.                      |                                                                                                    |      |
| المؤتلة الغائب : منه .<br>المؤتلة الغائب : السلطة : الاستعربة<br>المؤتلة الغائب : السلطة : الاستعربة<br>الغران الغران<br>العرب : السلطة : الاستعربة<br>الغران الغران<br>الغران<br>الغران                                                    |                 |                                 |                                | بعتماره تسجيل<br>البيانات الأساسية<br>البريد الأكثروتي : a3@gmail.com<br>البريد الأكثروتي :                                             |                                  |                                                                                                    |      |
| معد المراج المراج المراح المراح الم                                                                                                    |                 |                                 | ۸۰۸۰<br>المحاسلة الإسكترية     | كوع تطلق التنظمية : جواز سطر رقم تطلق التنظمية :<br>وظلفة الطالب :<br>الطوان التاليم<br>رغم المعران 1 اسم المتاريخ : 1<br>الحوان الحالي |                                  |                                                                                                    |      |
| للتارج<br>وبيابة الاتسان<br>وبيابة الاتسان<br>البان وبيابة الاتسان<br>البان وكار<br>مارية الاتسان<br>البان معرى<br>مارية الاتسان<br>مارية الاتفاد<br>مارية الاتفاد<br>مارية الاتفاد<br>مارية الاتفاد<br>مارية الاتفاد<br>مارية الاتفاد<br>مارية الاتفاد<br>مارية الاتفاد<br>مارية الاتفاد<br>مارية الاتفاد<br>مارية الاتفاد<br>مارية الاتفاد<br>مارية الاتفاد<br>مارية الاتفاد<br>مارية الاتفاد<br>مارية الاتفاد<br>مارية الاتفاد<br>مارية الماريني<br>مارية الماريني<br>ماري ماري<br>ماري ماري<br>ماري ماري<br>ماري ماري<br>ماري ماري<br>ماري ماري<br>ماري<br>ماري ماري<br>ماري<br>ماري ماري<br>ماري<br>مار<br>مار<br>ماري<br>ماري<br>م                                                                                                    | one             |                                 |                                |                                                                                                    | 🕥 Internet   Protected Mode: Off | 4 · 4 100                                                                                               | 1% • |
| سيلالالاتسان<br>مريبة الاتسان سعول<br>للولة معر<br>بللتك الفوان<br>بللتك الفوان<br>بللتك الفوان<br>بللتك الفوان<br>بللتك الفوان<br>بللتك الفوان<br>بللتك الفوان<br>بللتك الفوان<br>بللتك الفوان<br>بللتك الفوان<br>بللتك الفوان<br>بللتك الفوان<br>بللتك الفوان<br>بللتك الفوان<br>بللتك الفوان<br>بلان<br>بلان<br>بلان<br>بلان<br>بلان<br>بلان<br>بلان<br>بلان<br>بلان<br>بلان<br>بلان<br>بلان<br>بلان<br>بلان<br>بلان<br>بلان<br>بلان<br>بلان<br>بالا<br>بلان<br>بالا<br>بلان<br>بالا<br>بلان<br>بالا<br>بلان<br>بالا<br>بلان<br>بالا<br>بالالا<br>بالا<br>بال<br>بال |                 |                                 | ر فر المنز ل                   |                                                                                                    | الشارع                           |                                                                                                    |      |
| رسینه الانسان سیول<br>سیوله الانسان سیول<br>سیوله<br>سیوله<br>سیو<br>سیو<br>سیو<br>سیو<br>سیو<br>سیو<br>سیو<br>سیو                                                                                                    |                 |                                 |                                | و ساقه الاتصبار.                                                                                                    |                                  |                                                                                                    |      |
| اللي المحالية المحالية المحا                                                                                                    |                 |                                 | •                              | وسطة الاتصال مح <i>مو</i> ل                                                                                                    |                                  |                                                                                                    |      |
| للوية مس باليات المؤلى - باليات المؤلى - باليات المؤلى - باليات المؤلى - باليات المؤلى - باليات المؤلى - باليات المؤلى - باليات المؤلى - باليات المؤلى - باليات المؤلى - باليات المؤلى - باليات المؤلى - باليات المؤلى - باليات - باليات -                                                                                                    |                 |                                 |                                | البيان 01101041524545                                                                                                    |                                  |                                                                                                    |      |
| البولة مىر بى ب<br>جامعة (*) لى المالة العلامة (*)<br>خلامة (*) كلامة التواسية (*) كليمانة العلامية (*)<br>خلامة (*) كليمانية والطوم السواسية (*)<br>مسترى اللوكان (*) وليماني على معيورة (*)<br>معادي الركان (*) وليماني على معيورة (*)<br>معادي الركان (*) وليماني على معيورة (*)<br>معادي الركان (*) وليماني على معيورة (*)<br>معادي الركان الماليوليية (*)<br>معادي الموليية الركان السواسية (*)<br>معادي الموليية الركان السواسية (*)<br>معادي المالية الركان السواسية (*)<br>معادي المالية السواسية (*)<br>معادي المالية السواسية (*)<br>معادي الماليوليية (*)<br>معادي المالية السواسية (*)<br>معادي المالية السواسية (*)<br>معادي المالية السواسية (*)<br>معادي المالية السواسية (*)<br>معادي المالية السواسية (*)<br>معادي المالية السواسية (*)<br>معادي المالية السواسية (*)<br>معادي المالية السواسية (*)                                                                                                    |                 |                                 |                                | _ ببانات المؤهل                                                                                                    |                                  |                                                                                                    |      |
| جامعة (*) محمة للالعرق<br>جامعة (*) كلية الاتكسنة والدليرم السراسية •<br>حميري الدوكان (*) تراسلت عليا •<br>الدوكان (*) تراسلت عليا<br>تحبة الدوكان (*) تراسلت عليا<br>تحبة الدوكان (*) تراسلت عليا<br>تحبة الدوكان (*) تراسلت عليا<br>تحاف الدوكان (*) تراسلت عليا<br>تحاف الدوكان (*) تراسلت عليا<br>تحاف الدوكان (*) تراسلت عليا<br>تحاف الدوكان (*) تراسلت عليا<br>تحاف الدوكان (*) تراسلت عليا<br>تحاف الدوكان الدوكان الدوكان الدوكان<br>تحاف الدوكان الدوكان الدوكان الدوكان<br>تحاف الدوكان الدوكان الدوكان الدوكان<br>تحاف الدوكان الدوكان الدوكان الدوكان<br>تحاف الدوكان الدوكان الدوكان الدوكان<br>تحاف الدوكان الدوكان الدوكان الدوكان الدوكان الدوكان الدوكان<br>تحاف الدوكان الدوكان الدو                                                                                                    |                 |                                 | •                              | الأولة مصن                                                                                                    |                                  |                                                                                                    |      |
| کاله (*)       کیله الاکسند والنلوم السولسونه       ب         مستری الدوکان (*)       نولومه اداره ششر علت صغیز       ب         الدوک (*)       الدوم ششر علت صغیز       ب         مستری الدوکان (*)       الدوم ششر علت صغیز       ب         مستری الدوکان (*)       الدوم ششر علت صغیز       ب         مستری الدوکان (*)       الدوم الدولية ششر علت صغیز       ب         مستری الدوکان (*)       الدوم الدولية المولية الدولية المولية الدولية المولية المولية الدولية المولية الدولية المولية الدولية المولية الدولية المولية المولية المولية المولية المولية المولية         مستری الدولية المولية الدولية المولية الدولية المولية الدولية المولية       ب         الدوليمة المولية المولية المولية       ب         الدوليمة المولية المولية       ب         الدولية المولية       ب         الدولية المولية       ب         الدولية المولية       ب         المولية       الدولية         المولية       المولية         المولية       المولية         المولية       المولية         المولية       المولية         المولية       المولية         المولية       المولية         المولية       المولية         المولية       المولية         المولية       المولية         المولية       <                                                                                                    |                 |                                 | •                              | جامعة (* ) جامعة القاهرة                                                                                                    |                                  |                                                                                                    |      |
| الشون (*) دراست علي علي العامي المعنون العامي المعنون العامي المعنون العامي المعنون العامي المعنون العامي المعنون العامي المعنون علي المعنون العامي المعنون علي العامي المعنون علي العامي العامي ا<br>منابع منابع العامي العامي العامي العامي العامي العامي العامي العامي العامي العامي العامي العامي العامي العامي العامي العامي العامي العامي العامي العامي العامي العامي العامي العامي العامي العامي العامي العامي العامي العامي العامي العامي العامي العامي العامي العامي العامي العامي العامي العامي ا<br>منابع مالي مالي معامي معامي معامي معامي معامي معامي معامي معامي معامي معامي معامي معامي معامي معامي معامي معامي م<br>معامي معامي معامي معامي معامي معامي معامي معامي معامي معامي معامي معامي معامي معامي معامي معامي معامي معامي معامي<br>معامي معامي                                                                                                    |                 |                                 | •                              | كلبة (*) كلبة الأقتصاد والعلوم السباسية                                                                                                 |                                  |                                                                                                    |      |
| منه الفرد (٢) المراد على على .<br>ت تنه الفرد (٢) الدارة منروعات -<br>ت تده الفرد (٢) الدارة منروعات -<br>تاريخ الحسول عليه (٢) 2006-2005 (٢)<br>تاريخ الحسول عليه (٢) الشيخل المي المي المراد الشيخل المي<br>الثريجات الملية (٢) رجب المانيسين -<br>الشيخات المنوعة التمام والتحب المياسية -<br>التهادات المنوعة التمام والتحب المياسية (٢)<br>التهادات المنوعة التمام والتحب المياسية (٢)                                                                                                    |                 |                                 | •<br>•                         | مسوی الموالی ( * ) در اسانه علیا<br>المکلی ( * ) در به ادار کیک ماری در به                                                              |                                  |                                                                                                    |      |
| منة المؤتل (*) 2006-2005 •<br>كاريخ للحسول عليه (*) 2006-2005 •<br>كاريخ للحسول عليه (*) 2006-0800 •<br>الثرجات المليه (*) تشرحه المليه البراد التسجل لها<br>الترجات الملية (*) ترجه المليستر •<br>الترجات الملية (*) ترجوع المنازة التسجل<br>مكليه التعاب ورجوع المنازة التسجل                                                                                                    |                 |                                 | •                              | سرین ( ) دیتومه داره مسروعات منتخزه<br>شعبه المؤمل ( * ) اداده مشر معاد                                                                 |                                  |                                                                                                    |      |
| ناريخ المسول عليه (*) 2006/08/1 (                                                                                                    |                 |                                 | •                              | ستة المؤلى (* )                                                                                                    |                                  |                                                                                                    |      |
| الترجة للعلمية البراد التسجل لها:<br>كلية كلية الاقتصاد والعلم السياسية على<br>الترجات التلفية (*)<br>الترجات التلفية (*)                                                                                                    |                 |                                 |                                | ناريخ العصول عليه (*) 2006/08/01 [ <sup>(*)</sup>                                                                                       |                                  |                                                                                                    |      |
| خلقه         کلیه الاتحداد والدلوم السولديه           خلقه         کلیه الاتحداد والدلوم السولديه           الشربالشديه         درجات الدلوم السولسية           الشربالشديه         الطرم السولسية           الشهادات الدمنومة الاتصار الشربا         الطرم السولسية           منظمة الاتحاد الدامية         حاليم السولسية           منظمة الاتحاد الدمنومة الدامية         حاليم السولسية                                                                                                    |                 |                                 |                                | มมมมมมม                                                                                                    |                                  |                                                                                                    |      |
| للارجات المطبق (*) (حبط المليستين • الطور السواسية • المطور السواسية • المطور السواسية • المطور السواسية • • • • • • • • • • • • • • • • • • •                                                                                                    |                 |                                 | •                              | کلیة کلیة الاقتصاد والطوم السیاسیة<br>کلیة کلیة الاقتصاد والطوم السیاسیة                                                                |                                  |                                                                                                    |      |
| الشم/التعبة العلوم السواسية العلوم السواسية - العلوم السواسية                                                                                                    |                 |                                 | •                              | الدرجات العلمية ( * ) درجة الماجستين                                                                                                    |                                  |                                                                                                    |      |
| التهادات المنفودة للاتمام والتحب مليستين في الملوم السواسية                                                                                                    |                 |                                 |                                | عنابا التعاقية فعنار المنافعة                                                                                                    |                                  |                                                                                                    |      |
| منابعة الشجول (رجوع استمارة الشبجل                                                                                                    |                 |                                 | •                              |                                                                                                    |                                  |                                                                                                    |      |
|                                                                                                    |                 |                                 | <b>▼</b>                       | الشهادات الدمنوحة للاقسام والشعب مسيرسي الملوم السوسوية المنهادات الدمنوحة للاقسام والشعب ماجستين في الطوم السواسوية                    |                                  |                                                                                                    |      |

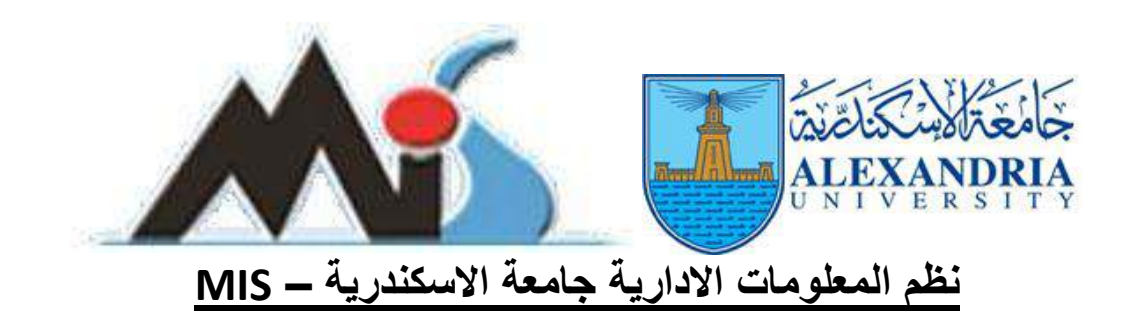

بعد الانتهاء من ملئ الحقول الاجبارية وتحديد الكلية والدرجة العلمية والشهادة المراد التقديم لها يتم الضغط على زرار متابعة التسجيل

| اللبيان 01101041524545                                                                 |  |
|----------------------------------------------------------------------------------------|--|
|                                                                                        |  |
|                                                                                        |  |
| یوناندے اموٹان                                                                         |  |
| الدولة مصر                                                                             |  |
| جامعة (*) جامعة الفاهرة                                                                |  |
| ▼ 3.3.1.1.1.1.1.1.4.3.45413.45 (*) 3.45                                                |  |
|                                                                                        |  |
| مسوى الموال (*) دراسك عليا *                                                           |  |
| المؤدل (*) دبلومه اداره مشروعات مستبره 🗸                                               |  |
| شية المؤمل (*) ادارة مشرع علك ▼                                                        |  |
| - 2005 2005 (*) Mala                                                                   |  |
| 2002203 () () ()                                                                       |  |
| ناريخ المصول عليه (*) 2006/08/01 ( تاريخ المصول عليه (*)                               |  |
|                                                                                        |  |
| الارجة النظمية الدراد الشجيل لها                                                       |  |
| كلبة الأقتساد والطوم السياسية →                                                        |  |
| الدرجات العلمية (*) درجة المليستين                                                     |  |
| الأسرائلتينية الباريانية                                                               |  |
| ار معنی بوسید.<br>افغاندا کافکار اف                                                    |  |
| اسهدات استنزعه والساب معادومه المسابر في التغوم السراسية                               |  |
|                                                                                        |  |
| مدلبه الشجيل (جوع استماره الشجيل                                                       |  |
|                                                                                        |  |
|                                                                                        |  |
|                                                                                        |  |
| جميع المفوق محفوظة 2014 @ - ICTP متدروع نطوير نظم ويكنونوجيا المغومات في النظيم العالي |  |
| التصعير والتغذ من علال تركبة الغر مادية لتغور مادية لتعول وما                          |  |
|                                                                                        |  |
|                                                                                        |  |

ليتم بعد ذلك ادخال صور من المستندات المطلوبة عن طريق تحديد نوع المستند الرئيسي والفرعى والضغط زرار Browse لتحديد مكان الصورة ثم الضغط على ايكون اضافة ( المستندات المطلوبة : شماذة المدلاد – شماذة المؤهل – مرمدة من الدقم القوم – الطالب المصردي محمدة من

( المستندات المطلوبة : شهادة الميلاد – شهادة المؤهل – صورة من الرقم القومى للطالب المصرى و صورة من جواز السفر للطالب الوافد - شهادة الخدمة العسكرية للذكور فقط )

| 🛃 💌 😰 http://mil.elexa.edu.eg/aminapp/Registration/PG/PG_5EUD | _REGISTRATION_UPLOAD_IMAGE.aspe                           | * E +                                | 🗙 🛛 🔚 flång 🔰 🕹                                                                                                  |
|---------------------------------------------------------------|-----------------------------------------------------------|--------------------------------------|----------------------------------------------------------------------------------------------------|
| evolites 🛛 🚊 + 🍘 http://mic.alexu.edu.eg 🗶 🍘 Untitled Page    |                                                           | @ •                                  | 🔝 🔹 📾 💌 Bage 👻 Safety 💌 Tools 👻 🚯                                                                                |
|                                                               | جامعة الإسكندرية<br>رفع مستندات القبول                    |                                      | and the second second second second second second second second second second second second second second second |
| -104 AB1-10                                                   | غر ۸۰۰۸ (۱۹۹۵) میز (۱۹۹۹) می معرفی میروسی attopgmail.com  | يېرىكەنلى خاھىدىلەت مىملەقلارونى سول |                                                                                                    |
|                                                               | نوع شننده فقر فن                                          | برع فنستد فرستن                      |                                                                                                    |
| Brown                                                         | • Spekigs                                                 | المنقدات الأمامية اللذات             |                                                                                                    |
|                                                               | الهاد الأسبيك ] [رجوع]                                    | 3                                    |                                                                                                    |
|                                                               |                                                           |                                      |                                                                                                    |
|                                                               | ICT سەروغ ئالوپر ناھر وتكنولوجيا تىغۇمات ئى الىقىد تاھائى | مىغ تىلۇق سارىلە 2014 @ - Ø          |                                                                                                    |